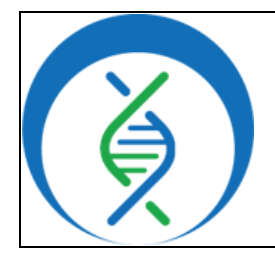

# Plotting SARS-CoV-2 Metagenomic Sample Data in Terra using Theiagen's Freyja Plot Workflow

Document TG-FREY-02, Version 3 Date:

4/16/2024

PHB v2

Workflow Versions:

## 1. PURPOSE/SCOPE

To standardize the process of analyzing SARS-COV-2 (SC2) metagenomic data using Theiagen's Freyja Plot workflow in Terra to create a plot visualization of aggregated Freyja data. Acceptable data types include Freyja demixed files generated from the Freyja FASTQ workflow.

## 2. REQUIRED RESOURCES

- Computer
- Internet connection: at least 10 and 5Mbps for download and upload speeds, respectively
- Internet browser
  - Google Chrome, Firefox, or Edge
- Google account •
- Terra account, linked to Google account •
- Freyja demixed files uploaded to Terra workspace
- Theiagen's Freyja\_Plot\_PHB workflow in Terra

## 3. RELATED DOCUMENTS

#### **Document Number** Document Name Uploading Local or SRA NGS Data & Creating a TG-TER-03 Results Metadata Table in Terra Running SARS-CoV-2 Metagenomic Samples in TG-FREY-01 Terra using Theiagen's Freyja FASTQ Workflow

## 4. PROCEDURE

## **4.1 RUNNING THE FREYJA PLOT WORKFLOW**

- 1. Open Terra and navigate to the *workflows* tab within the workspace containing metagenomic SC2 data
- 2. Select the *Freyja\_Plot\_PHB* (Fig 1)
- 3. Choose the latest version of version 2 in the version dropdown field, or the version used during internal assay validation (Fig 2, a)
- 4. Uncheck use call caching (Fig 2)

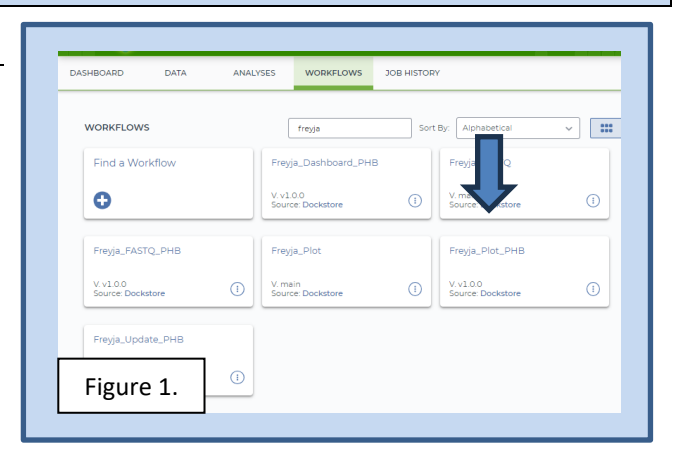

## **REQUIRED WORKFLOW INPUTS FILES**

- Freyja demixed files (output from Freyja FASTQ
- Plot name
- Terra metadata (tsv) file

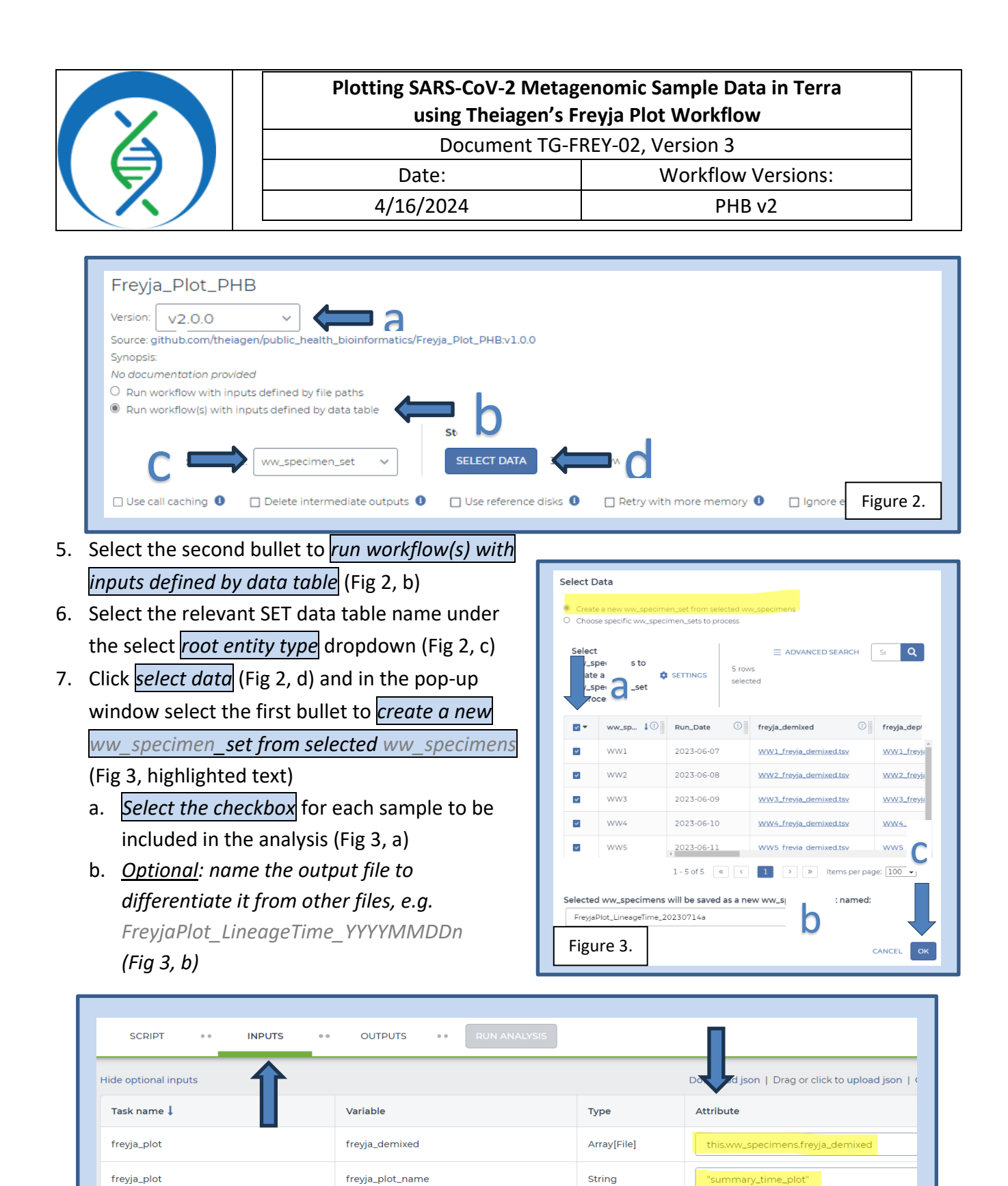

Array[String]

Array[String]

Int

freyja\_plot

freyja\_plot

Figure 4.

samplename

collection\_date

disk\_size

this.ww\_specimens.ww\_specimen\_id

Optional

Optional

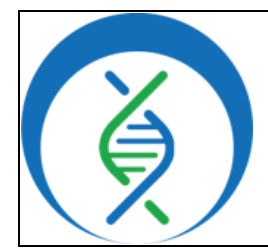

## Plotting SARS-CoV-2 Metagenomic Sample Data in Terra using Theiagen's Freyja Plot Workflow

Document TG-FREY-02, Version 3

Date: Workflow Versions:

PHB v2

c. Click ok

8. In the *inputs* tab, manually set the first three attributes in the table to the following:

a. this.ww\_specimens.freyja\_demixed

i.Notice there is an "s" added to the end of the unique data table name

4/16/2024

b. "summary\_time\_plot"

c. this.ww\_specimens.ww\_specimen\_id

9. <u>Optional</u>: manually set the following parameters to visualize lineages and time variables (Fig 5):

- a. To add lineages to the plot, set the plot\_lineages variable to true
- b. To plot over time:
  - *i. Set the collection\_date variable to this.ww\_specimens.Run\_Date* where:
    - 1. ww\_specimen is the unique data table name (add an s to the table name)
    - 2. "Run\_Date" is the name of the metadata column containing collection dates

ii.Set the plot\_time variable to true

*iii.Set the plot\_time\_interval variable to "D" for days or "MS" for months* 

| freyja_plot      | collection_date    | Array[String] | this.ww_specimens.Run_Date |
|------------------|--------------------|---------------|----------------------------|
| freyja_plot_task | disk_size          | Int           | Optional                   |
| freyja_plot_task | docker             | String        | Optional                   |
| freyja_plot_task | mincov             | Int           | Optional                   |
| freyja_plot_task | plot_day_window    | Int           | Optional                   |
| freyja_plot_task | plot_lineages      | Boolean       | true                       |
| freyja_plot_task | plot_time          | Boolean       | true                       |
| Figure 5.        | plot_time_interval | String        | "D"                        |

|                           | Plotting SARS-CoV-2 Meta<br>using Theiagen's | genomic Sample Data in Terra<br>Freyja Plot Workflow |
|---------------------------|----------------------------------------------|------------------------------------------------------|
|                           | Document TG-                                 | FREY-02, Version 3                                   |
|                           | Date:                                        | Workflow Versions:                                   |
| $\langle \lambda \rangle$ | 4/16/2024                                    | PHB v2                                               |

- 10. Specify outputs by clicking on the *outputs* tab and *use defaults* (Fig 6)
- 11. Click save, run analysis, add comments if desired, and click launch

| SCRIPT •• INF                                                                                            | PUTS •• OUTPUTS •• RUN ANALYS                                                                             | IS                                                |                                                      |
|----------------------------------------------------------------------------------------------------|----------------------------------------------------------------------------------------------------|---------------------------------------------------|------------------------------------------------------|
| Output files will be saved to  Files / submission unique ID / f                                          | reyja_plot / workflow ur e ID                                                                             | _                                                 |                                                      |
| References to outputs will be writt<br>Tables / ww_specimen_set<br>Fill in the attributes below to add o | en to                                                                                                    |                                                   |                                                      |
|                                                                                                    | Download j:                                                                                               | son   Drag or click to up                         | oload json   Clear outputs SEARCH OUTPUTS            |
| Task name 👃                                                                                              | Download j                                                                                                | son   Drag or click to up                         | oload json   Clear outputs SEARCH OUTPUTS            |
| Task name ↓<br>freyja_plot                                                                               | Download ji Varlable freyja_demixed_aggregate                                                             | son   Drag or click to up<br>Type<br>File         | Attribute Use defaults this.freyja_demixed_aggregate |
| Task name↓<br>freyja_plot<br>Figure 6.                                                                   | Download ji           Variable         freyja_demixed_aggregate           freyja_plot         freyja_plot | son   Drag or click to up<br>Type<br>File<br>File | Attribute Use defaults       this freyja_plot        |

## 4.2 VISUALIZING FREYJA DATA PLOTS

- 1. Navigate to the *data* tab of the workspace containing metagenomic data and open the pertinent *SET data table*
- 2. Open the *plot file* located in the freyja\_plot column for the relevant data set (Fig 7)
  - a. If the output file was named as described in section 4.1, step 6b, the data set name in the ww\_specimen\_set\_id column can help differentiate analysis files from one another (Fig 7)

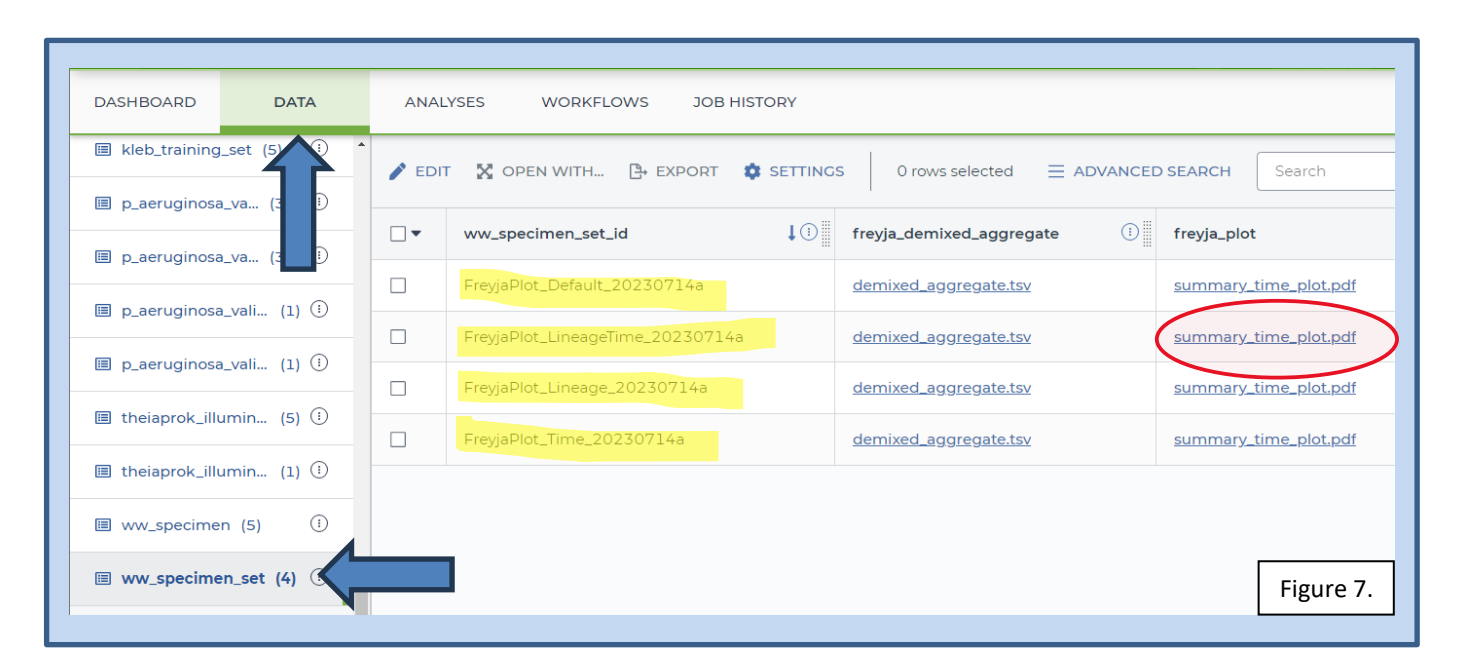

| Plotting SARS-CoV-2 Metag<br>using Theiagen's F | enomic Sample Data in Terra<br>reyja Plot Workflow                                             |                                                                                                    |
|-------------------------------------------------|------------------------------------------------------------------------------------------------|----------------------------------------------------------------------------------------------------|
| Document TG-F                                   | REY-02, Version 3                                                                              |                                                                                                    |
| Date:                                           | Workflow Versions:                                                                             |                                                                                                    |
| 4/16/2024                                       | PHB v2                                                                                         |                                                                                                    |
|                                                 | Plotting SARS-CoV-2 Metagen<br>using Theiagen's Free<br>Document TG-Free<br>Date:<br>4/16/2024 | Plotting SARS-CoV-2 Metagenomic Sample Data in Terra<br>using Theiagen's Freyja Plot WorkflowDocument TG-FREY-02, Version 3Date:Workflow Versions:4/16/2024PHB v2 |

- 3. The default plot using summarized outputs (without lineage or time variables) depicts the variant prevalence within each sample (Fig 8)
  - a. This may be useful when assessing different collection sites collected at the same time

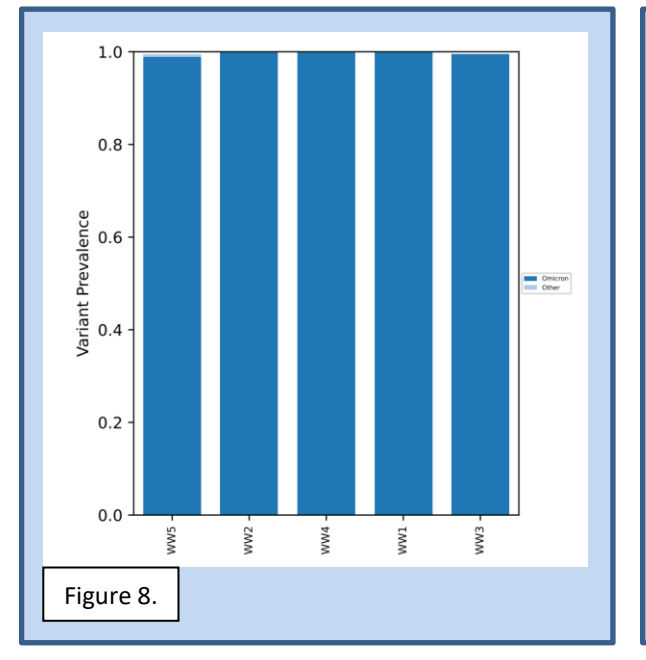

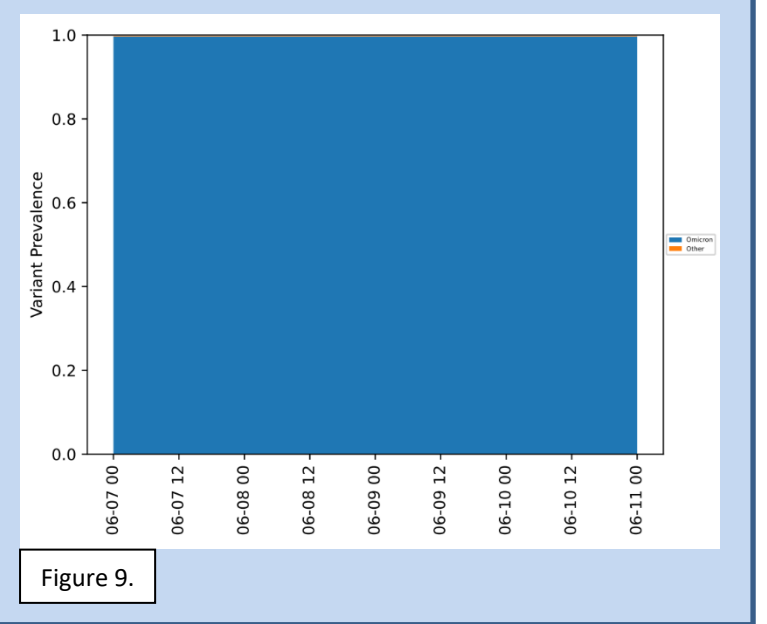

- Plots containing the time variable will display the collection date along the x-axis and the corresponding variant proportions in the y-axis (Fig 9)
  - a. This view can be helpful when analyzing the same site over time
- Plots including both time and lineage variables illustrate the collection date on the x-axis and lineage abundance in the y-axis
  - a. Notice by comparing Fig 9 and 10 the drastic difference in resolution of data

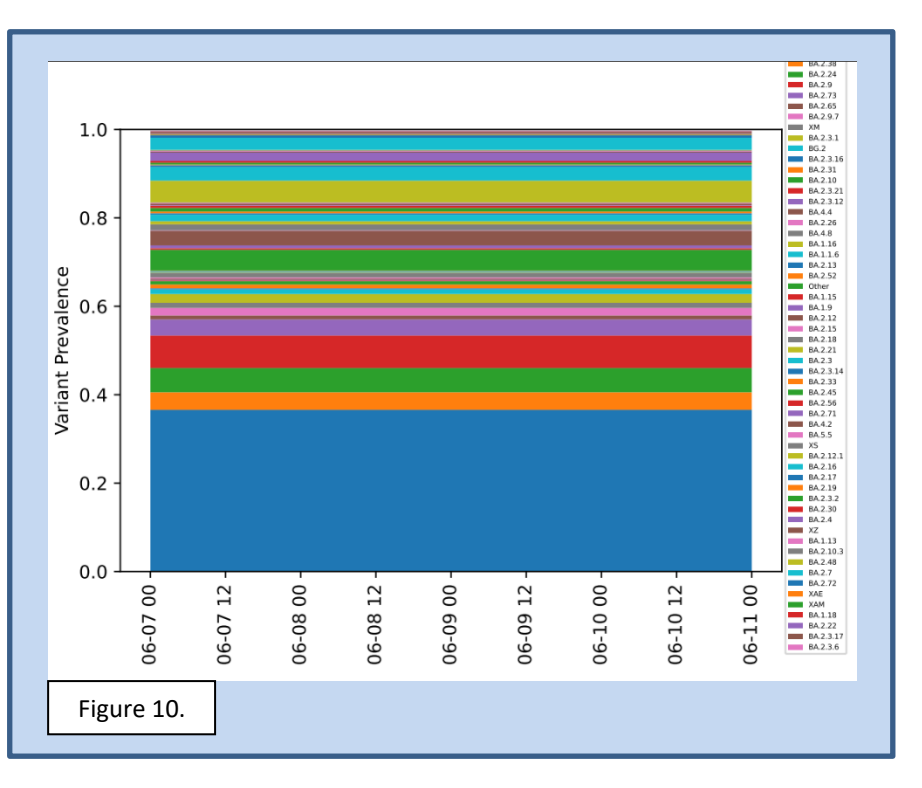

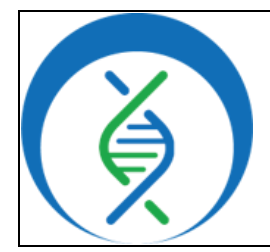

## Plotting SARS-CoV-2 Metagenomic Sample Data in Terra using Theiagen's Freyja Plot Workflow

Document TG-FREY-02, Version 3

Workflow Versions:

Date: 4/16/2024

PHB v2

## 5. QUALITY RECORDS

- freyja\_demixed files
- Plot graphs

### 6. TROUBLESHOOTING

- Consult with internal staff familiar with this procedure or contact <u>support@theiagen.com</u> for troubleshooting inquiries
- For document edit requests, contact <u>support@theiagen.com</u>

## 7. LIMITATIONS

- 1. When creating visualizations from aggregated sample data over time, ensure all samples have been run with Freyja FASTQ using the same curated\_lineages and usher\_barcodes files
- 2. Freyja can only be used to analyze SC2 data from Illumina PE sequencing files

### 3. REFERENCES

None

#### 4. **REVISION HISTORY**

| Revision                                                           | Version | Release Date |
|--------------------------------------------------------------------|---------|--------------|
| Document creation                                                  | 1       | 8/2023       |
| Corrected 4.1.7.c input attribute value for samplename             | 2       | 9/2023       |
| Updating for PHB v2.0.0 release (no major updates); added appendix | 3       | 4/2024       |
|                                                                    |         |              |
|                                                                    |         |              |

| Plotting SARS-CoV-2 Metag<br>using Theiagen's F | enomic Sample Data in Terra<br>reyja Plot Workflow |  |
|-------------------------------------------------|----------------------------------------------------|--|
| Document TG-F                                   | REY-02, Version 3                                  |  |
| Date:                                           | Workflow Versions:                                 |  |
| 4/16/2024                                       | PHB v2                                             |  |

5. APPENDICES

## 10.1 IMPORTING THE FREYJA\_PLOT\_PHB WORKFLOW FROM DOCKSTORE

|                      | ACES     | Norkspaces → theiagen-<br>Norkflows    | training-workspa |
|----------------------|----------|----------------------------------------|------------------|
| DASHBOARD DATA       | ANALYSES | WORKFLOWS                              | JOB HISTORY      |
| Find a Workflow      | A S      | ugur_PHB<br>. main<br>ource: Dockstore |                  |
| Freyja_Dashboard_PHB |          | reyja_FASTQ                            |                  |
| Figure 11            | (i) s    | . main<br>ource: Dockstore             | (                |

- 1. In the *Terra workspace* of interest, open the *workflows* tab and click *find a workflow* (Fig 11)
- 2. In the pop-up window, click *dockstore* (Fig 12)
- 3. To find the Theiagen Terra\_2\_GISAID workflow, type *Freyja\_Plot\_PHB* in the search bar (Fig 13)
- 4. In the left hand sidebar, scroll down to Organization and select "theiagen" (Fig 13)

| Ch Prost                |    | 🜓 Copy sea     | rch link Search: c     | ontains one of "FREY             | "JA_PLOT_PHB" AND        | ) the <b>Language</b> is <b>WDL</b> AND                                                                                                    | ) the Organization    | is      |
|-------------------------|----|----------------|------------------------|----------------------------------|--------------------------|----------------------------------------------------------------------------------------------------|-----------------------|---------|
| Q Reset                 |    | theiagen       |                        |                                  |                          |                                                                                                    |                       |         |
| Search                  | ^  |                |                        |                                  |                          |                                                                                                    |                       |         |
| Enter search term       |    |                |                        |                                  |                          |                                                                                                    |                       |         |
| FREYJA_PLOT_PHB         |    |                |                        |                                  |                          |                                                                                                    |                       |         |
| Open Advanced Search    |    | A Workflow     | can use multiple co    | ntainers and execute             | s multiple actions or    | r steps,                                                                                                    | ulaa Kaunuanda        |         |
|                         |    | outlined by    | one or more descrip    | tors                             |                          | - Pop                                                                                                    | ular Keywords         | +       |
| <u>Category</u>         | ~  |                |                        |                                  |                          |                                                                                                    |                       |         |
| Language                | ~  | Name and De    | scription              | Verified                         | Author                   | Format                                                                                                    | Links St              | ars     |
|                         | •  |                |                        |                                  |                          |                                                                                                    |                       |         |
| Language Versions 🕜     | ~  | theiagen/pu    | ublic_health_bioinfor  | matic                            |                          |                                                                                                    |                       |         |
| Author                  |    | s/Frevia Plo   | ot PHB                 |                                  | n/a                      |                                                                                                    |                       |         |
| Autor                   | ~  | Riginformatio  | a workflows for gonomi | in .                             | n/ a                     | WDL                                                                                                    | 0                     |         |
| Source Control          | ~  | Bioinformatic  | s worknows for genorin |                                  |                          |                                                                                                    |                       |         |
| Organization            | ~  | characterizati | on, submission prepara | ition,                           |                          |                                                                                                    |                       |         |
| organization            |    | Description:   | # Public Health Bioin  | formatics ( <b>PHB</b> ) The Pul | blic Health Bioinformati | cs Bioinformatics repository cor                                                                                                    | ntainslocally or on a | n HPC   |
| Search for organization |    |                | system at the comm     | and-line with Cromwell o         | r miniWDL, ## Purpose    | & Workflows The PHBAll work                                                                                                    | flows in the PHB rep  | ository |
| <b>A</b> 13             |    |                | end with 'PHB' in or   | der to differentiate them        | from earlier versions    | Theiagen-Public-Health-Resourc                                                                                                    | -9C-                  |         |
|                         |    |                |                        |                                  | a il al ll (a)           | and a set of the set of the set o |                       |         |
| ✓ theiagen              | 79 |                | a4bd134b0c5c4fe39      | 870e21029a30566). ##             | On the Shoulder of Gian  | ts The PHBMost importantly,                                                                                                    | Eiguro                | 12      |

- 5. Find the workflow by looking at the file path suffix; click the name to *open the workflow* (Fig 13)
- 6. Click *Terra* to launch the workflow in Terra (Fig 14)
- 7. Choose the *destination workspace* in the dropdown and click *import* or create a new workspace (Fig 15)

| Plotting SARS-CoV-2 Meta<br>using Theiagen's | agenomic Sample Data in Terra<br>Freyja Plot Workflow |  |  |
|----------------------------------------------|-------------------------------------------------------|--|--|
| Document TG-FREY-02, Version 3               |                                                       |  |  |
| Date:                                        | Workflow Versions:                                    |  |  |
| 4/16/2024                                    | PHB v2                                                |  |  |

|                |                  | ub.com/trielagen/p  | ublic_nealtn_blo | informatics/Freyja | a_Plot_PHB  |             |             |     |
|----------------|------------------|---------------------|------------------|--------------------|-------------|-------------|-------------|-----|
| عithد 👔        | ıb.com/theia     | agen/public_        | health_bio       | informatics        | /Freyja_Plo | ot_PHB:main | 1           | ☆ ( |
| Last update to | this workflow ve | ersion: 17 hours ag | 10               |                    |             |             |             |     |
| ast undate to  |                  | rv: 39 minutes and  | -<br>)           |                    |             |             |             |     |
| and apuate to  | source repositor | ly. or minuted age  |                  |                    |             |             |             |     |
|                | source repositor | y. ov minuteo uge   |                  |                    |             |             |             |     |
| Info           | Launch           | Versions            | Files            | Tools              | DAG         | Metrics     | Launch with |     |
| Info           | Launch           | Versions            | Files            | Tools              | DAG         | Metrics     | Launch with |     |

| Importing from Dockstore                                                                                                    | Workflow Name             |
|----------------------------------------------------------------------------------------------------|---------------------------|
| github.com/theiagen/public_health_bioinformatics/Freyja_Plot_PHB<br>V.main                                                                                             | Freyja_Plot_PHB           |
| Please note: Dockstore cannot guarantee that the WDL and Docker image referenced by this Workflow will not change. We advise you to review the WDL before future runs. | Destination Workspace     |
| 1 version 1.0                                                                                                    | Training_demo             |
| <pre>3 import "//tasks/task_versioning.wdl" as versioning port "//tasks/taxon_id/freyja/task_freyja_plot.wdl" as plot gure 15</pre>                                    | Or create a new workspace |